## Aktualisierung der HEnRY Software auf neueste Verison

1. Öffnen Sie die folgende Seite und laden Sie die aktuellste Datei herunter: <u>https://henry.idcohorts.net/de/</u>

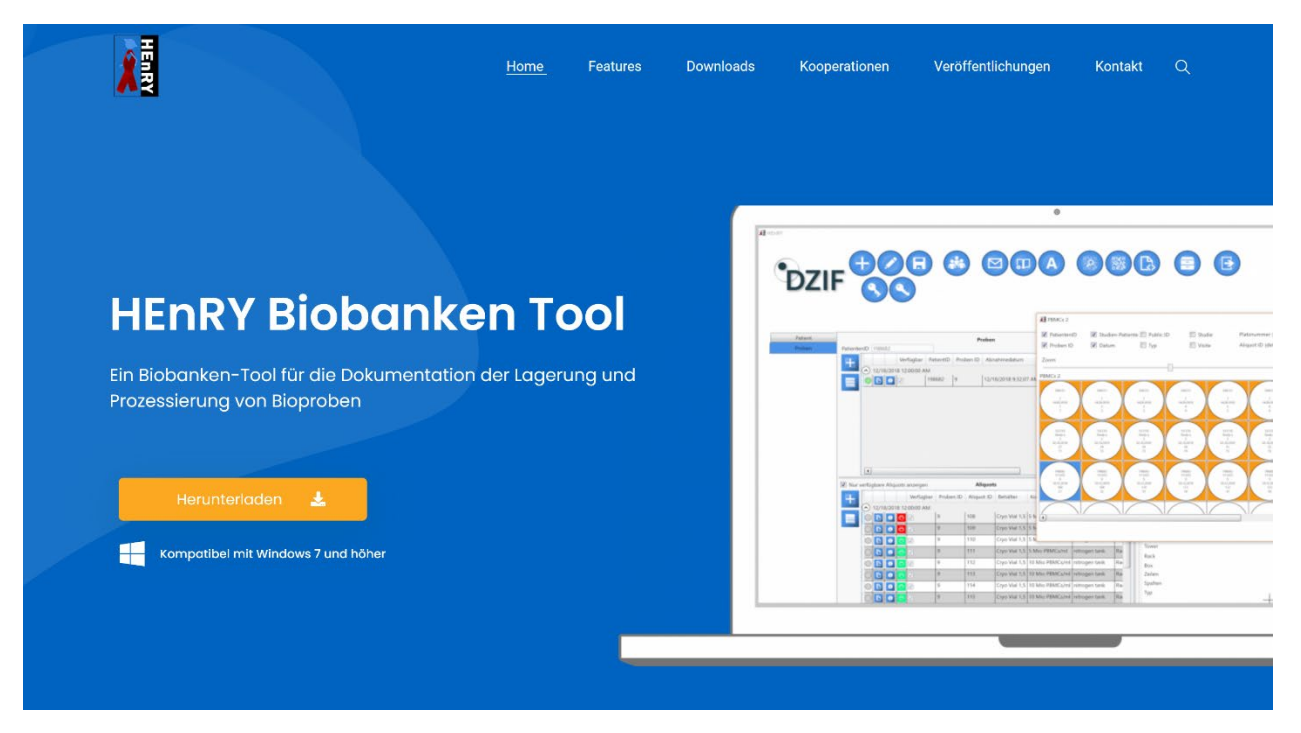

- Bevor Sie mit der Installation beginnen, erstellen Sie bitte nach der Anleitung "HEnRY\_Manuelle Sicherung" ein Backup Ihrer Datenbank. Sie finden das Dokument ebenfalls in der TIARA Suite im Ordner "Update Anleitung" oder auf der HEnRY-Website (bitte nach unten scrollen): <a href="https://henry.idcohorts.net/de/kooperierende-arbeitsgruppen/">https://henry.idcohorts.net/de/kooperierende-arbeitsgruppen/</a>
- 3. Folgen Sie nach abgeschlossener Sicherung der Installationsanleitung der neuen Software Version auf folgender Website:
  - Bitte starten Sie das Setup (die Installationsdatei, die Sie soeben heruntergeladen haben)
  - Beginnen Sie dann im Dokument "Installationsanleitung" beim Abschnitt "Installation"
  - Auf jedem Rechner, auf dem Sie HEnRY in Ihrem Studienzentrum verwenden, muss diese Installation durchgeführt werden
  - Lediglich auf einem dieser Computer müssen Sie eine vollumfängliche Installation durchführen (Auswahl "typical" inkl. Datenbankupdate) -> Bitte nur einmal die Installation "typical" ausführen
  - Auf den anderen Computern (Clients) genügt eine "minimal" Installation
  - Bei der Installation "typical" öffnet sich automatisch der "Updater". Sobald dieser erscheint, folgen Sie den Anweisungen in folgender Datei (s.u.) und tragen Sie unter "Target" den <u>Namen Ihrer HEnRY-Datenbank ein</u>. Regulär sollte dies "HEnRYTIARA" oder "HEnRY\_TIARA" sein, falls ihre DB nicht umbenannt wurde. Sie können den Namen der DB auch im Log-In Fenster von HEnRY sehen

Updater-description-202106181-4.pdf (idcohorts.net)

Hinweis: Während dem Installationsvorgang klicken Sie einfach immer wieder auf "next"

https://henry.idcohorts.net/wp-content/uploads/2021/11/HEnRY installationseinleitung.pdf

- 4. Ihre Software wurde nun erfolgreich aktualisiert. Bitte vergessen Sie nicht, jeden Ihrer Computer, auf denen Sie HEnRY benutzen, mittels "minimal" Installation zu aktualisieren.
- Bitte laden Sie nun in HEnRY im Studiensupervisor noch die XML-Dateien der neuen "PBMC"- und "PAXgene"-Studie. Folgen Sie dazu bitte der Anleitung "HEnRY\_Anleitung\_ImportNeuerStudien": <u>https://henry.idcohorts.net/wp-</u> <u>content/uploads/2022/07/HEnRY\_Anleitung\_ImportNeuerStudien.pdf</u>

<u>Hinweis</u>: an Ihrem HEnRY Drucker sollte "Thermaltransfer" als Etikettenart eingestellt sein um einen reibungslosen Druck zu gewährleisten (Halten Sie am Steuerkreuz Ihres Druckers die rechte Pfeiltaste lange gedrückt und navigieren Sie dann durch die Optionen zur Auswahl der Druckart)

Falls Sie mit der Installation Schwierigkeiten haben sollten, wenden Sie sich bitte an Stephanie Heinen

## Tel.: 0177-4425018

E-Mail: stephanie.heinen@uk-koeln.de